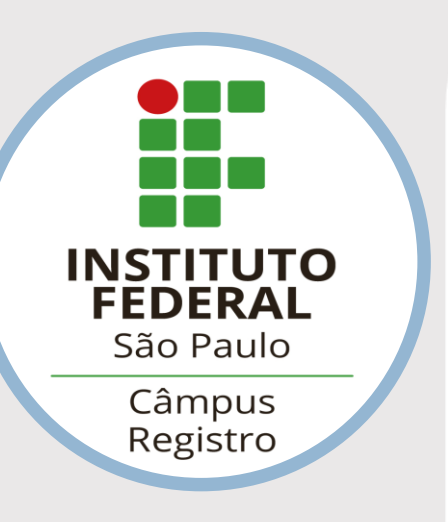

# Como faço para acessar os arquivos da pasta compartilhada pela internet?

- Acesse o portal do IFSP Câmpus Registro (rgt.ifsp.edu.br);
- 2. Clique no link conforme a imagem.

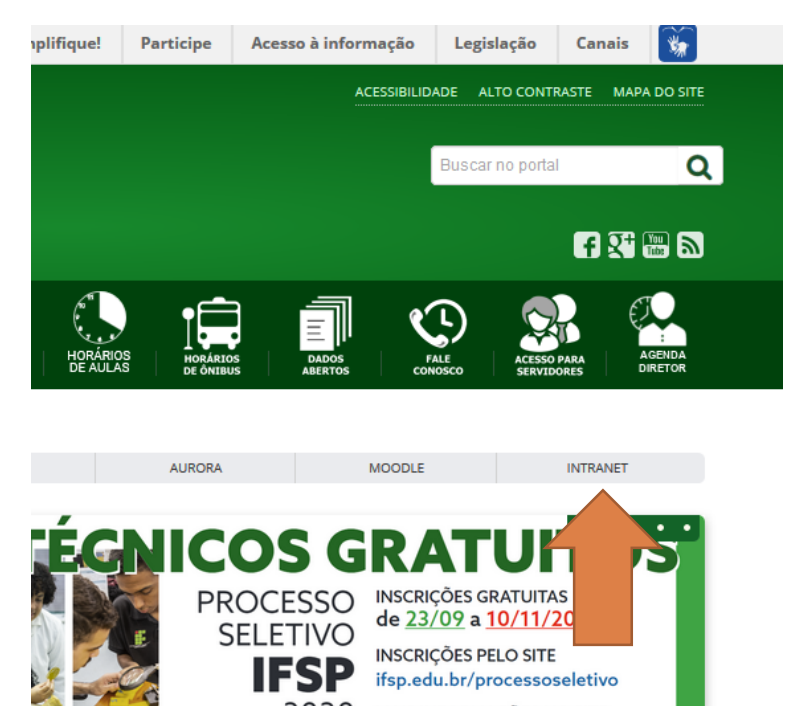

3. Clique no botão "OwnCloud" conforme a imagem

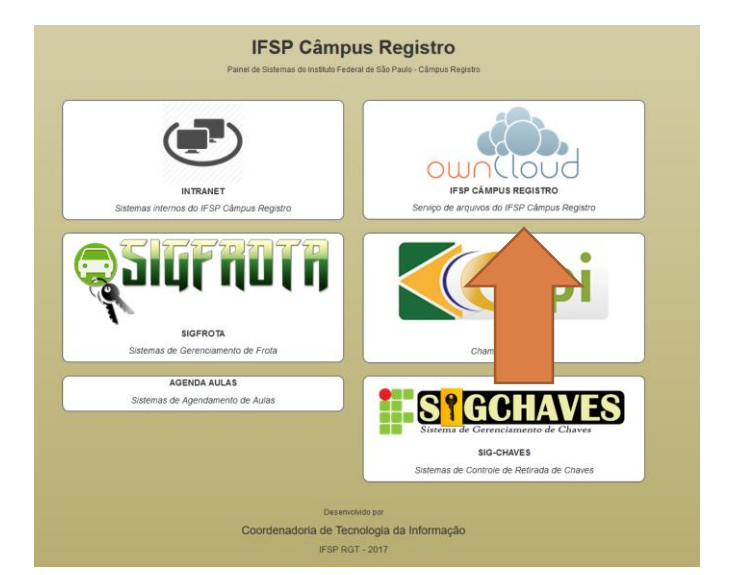

4. O sistema pode ser acessado diretamente pelo link: http://rgt.ifsp.edu.br/owncloud

## MANUAL

001. Nuvem (RGT)

#### CONTATO

TELEFONE: (13) 3828-2030

SITE: rgt.ifsp.edu.br

EMAIL: <u>cti.rgt@ifsp.edu.br</u>

#### 5. Informe seus dados de acesso

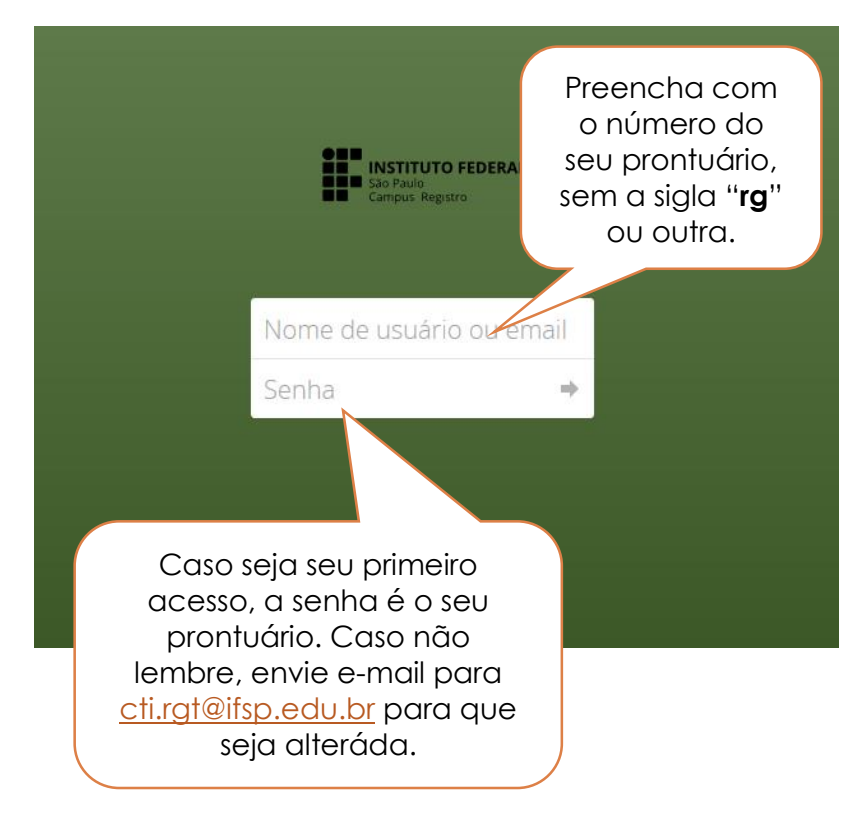

#### 6. Serão listadas as pastas nas quais possui acesso

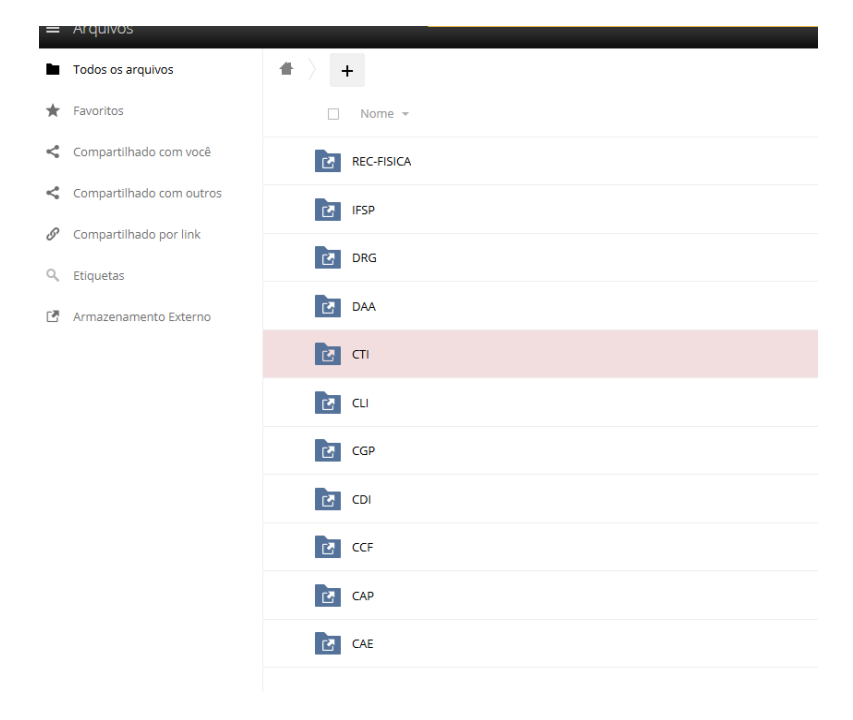

### Caso não possua acesso a alguma pasta, solicite a liberação pelo sistema glpi ou e-mail:

cti.rgt@ifsp.edu.br